## Windows 10 VPN Configuration

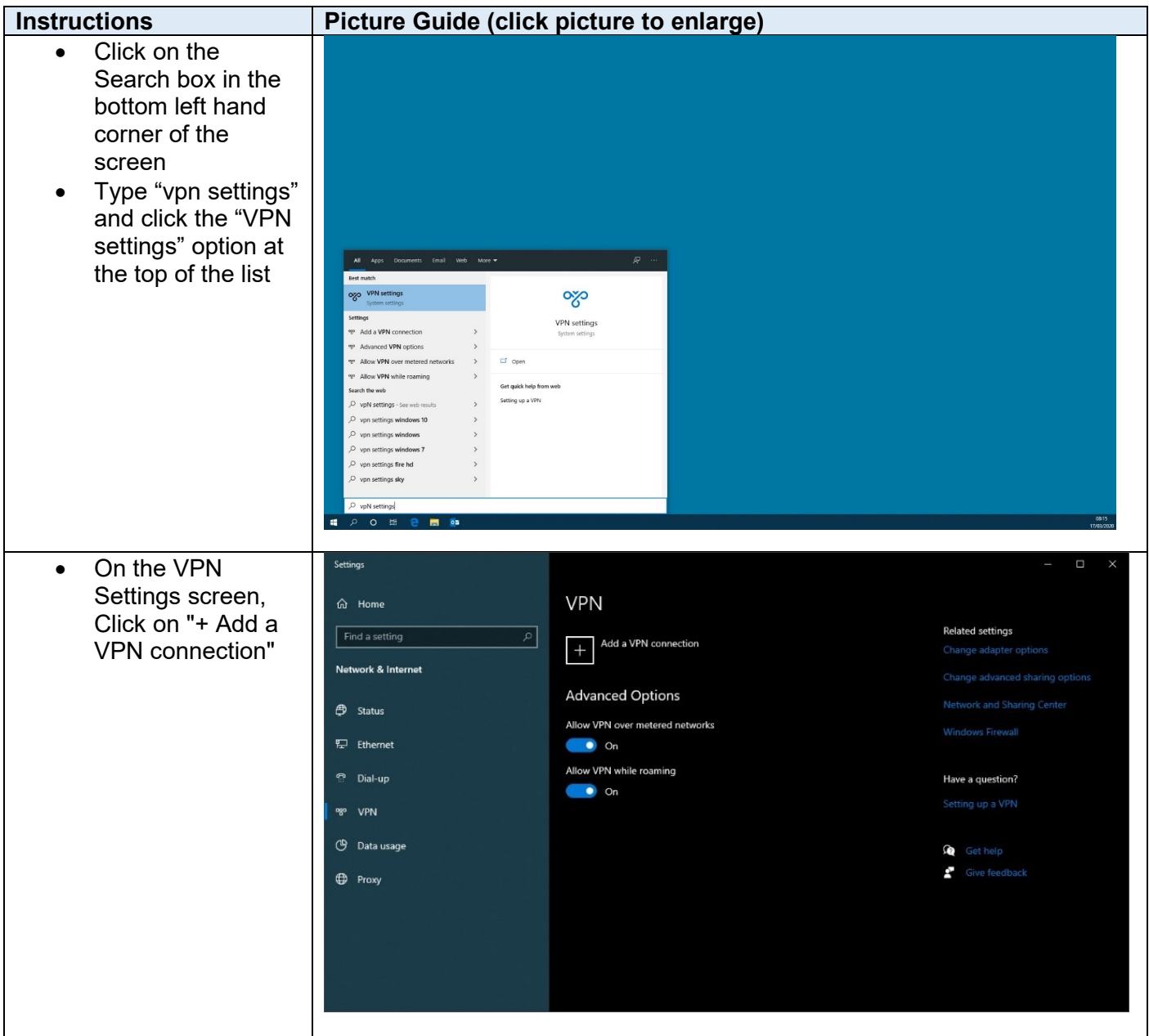

| Enter the following details:                                                                                                   | Settings – 🗆 X                                                                                                    |  |
|----------------------------------------------------------------------------------------------------|----------------------------------------------------------------------------------------------------|--|
| VPN provider:                                                                                                    | Add a VPN connection                                                                                                    |  |
| Windows (built-in)                                                                                                    |                                                                                                    |  |
| <ul> <li>Connection name:</li> </ul>                                                                                           | VPN provider                                                                                                    |  |
| UoE L2TP VPN                                                                                                    | Windows (built-in)                                                                                                    |  |
| <ul> <li>Server name or</li> </ul>                                                                                             |                                                                                                    |  |
| address:                                                                                                    | Connection name                                                                                                    |  |
| remote.net.ed.ac.uk                                                                                                    | UOE L2TP VPN                                                                                                    |  |
| <ul> <li>VPN type:</li> </ul>                                                                                                  |                                                                                                    |  |
| L2TP/IPsec with pre-                                                                                                    | Server name or address                                                                                                    |  |
| shared key                                                                                                    | remote.net.ed.ac.uk                                                                                                    |  |
| <ul> <li>Pre-shared key:</li> </ul>                                                                                            |                                                                                                    |  |
| 7t63377n\/l bN                                                                                                    | VPN type                                                                                                    |  |
|                                                                                                    | L2TP/IPsec with pre-shared key                                                                                                    |  |
| • Type of sign-in<br>info: User name and                                                                                       |                                                                                                    |  |
| inito. User name and                                                                                                    | Pre-shared key                                                                                                    |  |
| password                                                                                                    |                                                                                                    |  |
| Leave everything                                                                                                    |                                                                                                    |  |
| else blank and                                                                                                    | Type of sign-in info                                                                                                    |  |
| select "Save"                                                                                                    | User name and password                                                                                                    |  |
|                                                                                                    |                                                                                                    |  |
|                                                                                                    | User name (optional)                                                                                                    |  |
|                                                                                                    |                                                                                                    |  |
|                                                                                                    |                                                                                                    |  |
|                                                                                                    | Save                                                                                                    |  |
|                                                                                                    |                                                                                                    |  |
|                                                                                                    |                                                                                                    |  |
|                                                                                                    | Ket neip                                                                                                    |  |
|                                                                                                    | Vet neip                                                                                                    |  |
| Left click on the network                                                                                                    | A Certien                                                                                                    |  |
| Left click on the network                                                                                                    |                                                                                                    |  |
| Left click on the network icon in the bottom right                                                                             |                                                                                                    |  |
| Left click on the network<br>icon in the bottom right<br>hand side of the screen                                               |                                                                                                    |  |
| Left click on the network<br>icon in the bottom right<br>hand side of the screen<br>Select "UoE L2TP VPN"                      |                                                                                                    |  |
| Left click on the network<br>icon in the bottom right<br>hand side of the screen<br>Select "UoE L2TP VPN"<br>and click Connect |                                                                                                    |  |
| Left click on the network<br>icon in the bottom right<br>hand side of the screen<br>Select "UoE L2TP VPN"<br>and click Connect |                                                                                                    |  |
| Left click on the network<br>icon in the bottom right<br>hand side of the screen<br>Select "UoE L2TP VPN"<br>and click Connect |                                                                                                    |  |
| Left click on the network<br>icon in the bottom right<br>hand side of the screen<br>Select "UoE L2TP VPN"<br>and click Connect |                                                                                                    |  |
| Left click on the network<br>icon in the bottom right<br>hand side of the screen<br>Select "UoE L2TP VPN"<br>and click Connect | edinburch.ac.uk                                                                                                    |  |
| Left click on the network<br>icon in the bottom right<br>hand side of the screen<br>Select "UoE L2TP VPN"<br>and click Connect | edinburgh.ac.uk<br>Connected                                                                                                    |  |
| Left click on the network<br>icon in the bottom right<br>hand side of the screen<br>Select "UoE L2TP VPN"<br>and click Connect | edinburgh.ac.uk<br>Connected                                                                                                    |  |
| Left click on the network<br>icon in the bottom right<br>hand side of the screen<br>Select "UoE L2TP VPN"<br>and click Connect | edinburgh.ac.uk<br>Connected                                                                                                    |  |
| Left click on the network<br>icon in the bottom right<br>hand side of the screen<br>Select "UoE L2TP VPN"<br>and click Connect | edinburgh.ac.uk<br>Connected                                                                                                    |  |
| Left click on the network<br>icon in the bottom right<br>hand side of the screen<br>Select "UoE L2TP VPN"<br>and click Connect | edinburgh.ac.uk<br>Connected                                                                                                    |  |
| Left click on the network<br>icon in the bottom right<br>hand side of the screen<br>Select "UoE L2TP VPN"<br>and click Connect | edinburgh.ac.uk<br>Connected<br>WoE L2TP VPN<br>Connect                                                                                                    |  |
| Left click on the network<br>icon in the bottom right<br>hand side of the screen<br>Select "UoE L2TP VPN"<br>and click Connect | edinburgh.ac.uk<br>Connected<br>Voe L2TP VPN<br>Connect                                                                                                    |  |
| Left click on the network<br>icon in the bottom right<br>hand side of the screen<br>Select "UoE L2TP VPN"<br>and click Connect | edinburgh.ac.uk<br>Connected<br>WoE L2TP VPN<br>Connect                                                                                                    |  |
| Left click on the network<br>icon in the bottom right<br>hand side of the screen<br>Select "UoE L2TP VPN"<br>and click Connect | edinburgh.ac.uk<br>Connected<br>Voe L2TP VPN<br>Connect<br>Network & Internet settings                                                                                                    |  |
| Left click on the network<br>icon in the bottom right<br>hand side of the screen<br>Select "UoE L2TP VPN"<br>and click Connect | edinburgh.ac.uk<br>Connected<br>Vot L2TP VPN<br>Connect<br>Network & Internet settings<br>Change settings, such as making a connection metered.                                                  |  |
| Left click on the network<br>icon in the bottom right<br>hand side of the screen<br>Select "UoE L2TP VPN"<br>and click Connect | edinburgh.ac.uk<br>Connected<br>Work & Internet settings<br>Change settings, such as making a connection metered.                                                                                |  |
| Left click on the network<br>icon in the bottom right<br>hand side of the screen<br>Select "UoE L2TP VPN"<br>and click Connect | edinburgh.ac.uk<br>Connected<br>Vol L2TP VPN<br>Connect<br>Network & Internet settings<br>Change settings, such as making a connection metered.                                                  |  |
| Left click on the network<br>icon in the bottom right<br>hand side of the screen<br>Select "UoE L2TP VPN"<br>and click Connect | edinburgh.ac.uk<br>Connected<br>Voe L2TP VPN<br>Connect<br>Network & Internet settings<br>Change settings, such as making a connection metered.<br>We have been been been been been been been be |  |
| Left click on the network<br>icon in the bottom right<br>hand side of the screen<br>Select "UoE L2TP VPN"<br>and click Connect | edinburgh.ac.uk<br>Connected                                                                                                    |  |

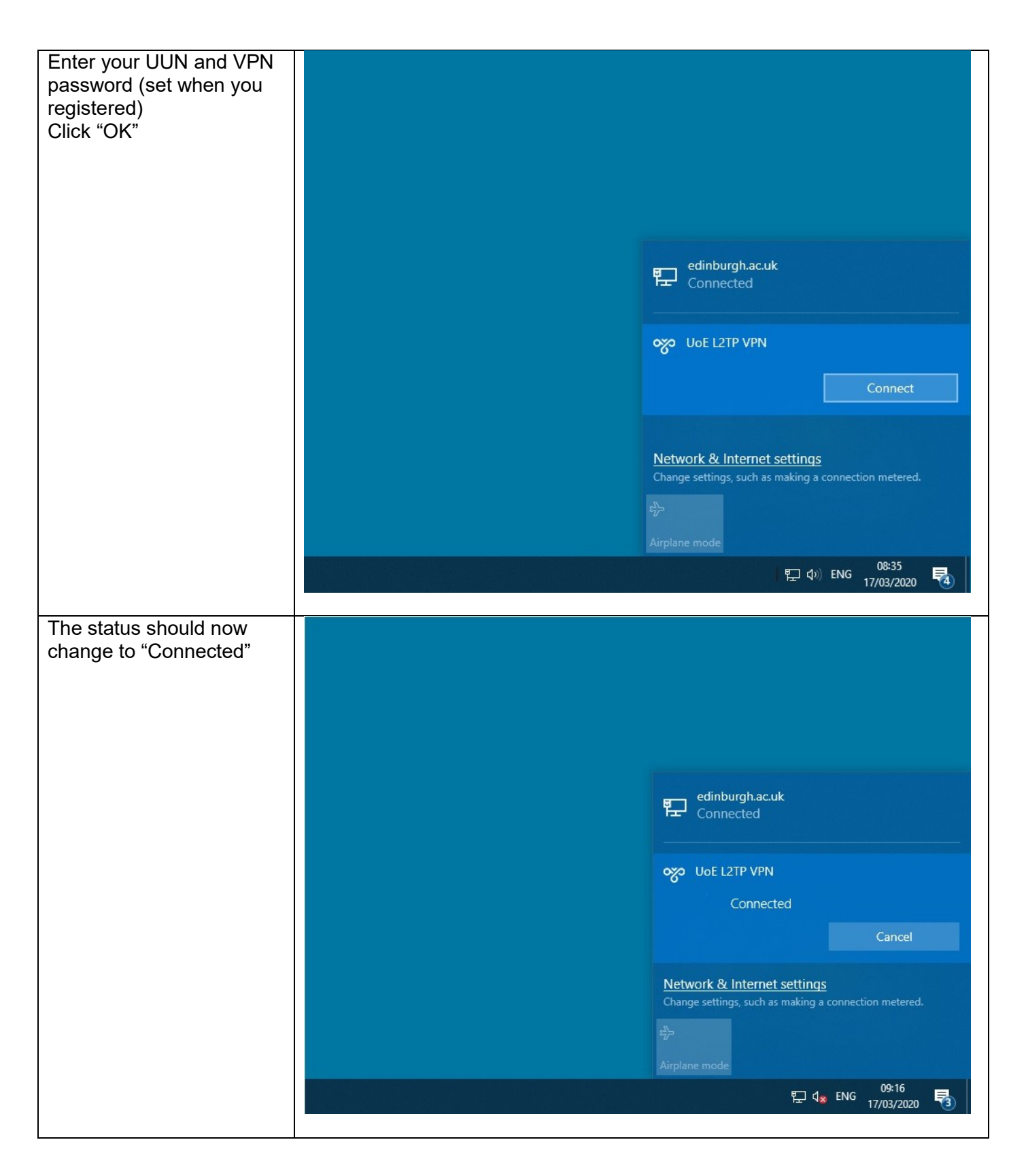